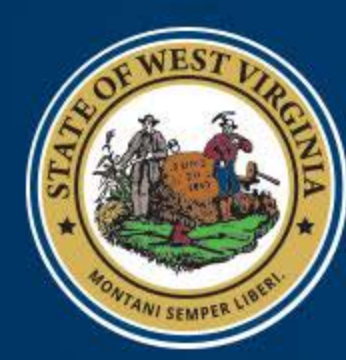

West Virginia DEPARTMENT OF EDUCATION

# Vendor Self-Service

Note: This file is bookmarked

Check/EFT Summary Search

#### Example VSS screen prints of a National School Lunch Program deposit

### Check/EFT Summary Search

| Search       -       To search for Checks/EFTs, enter search criteria and click the 'Search' button.         Results       -       To sort results, click a column heading.         Details       -       To view more details about a payment, select a payment from the results and then click the 'Details' button.         PDF       -       To View, Save, or Print a PDF version of an payment, select a payment and click the 'PDF' button.         References       -       To view referenced agreement and scheduled payment information for selected Payment, and click the 'Reference' button.         Download       -       To download the search results to a CSV file, click the 'Download' button.         ch for Checks/EFTs       -       Defaults to years price beginning current metains |                                |                                                 |                  |                          |                  |            |  |
|----------------------------------------------------------------------------------------------------|--------------------------------|-------------------------------------------------|------------------|--------------------------|------------------|------------|--|
| selected                                                                                                    |                                | Check/EFT Nun                                   | nber :           | Payment Fro              | om : 8/1/2011    |            |  |
|                                                                                                    | $\checkmark$                   | Check/EFT St                                    | atus :           | ✓ Payment                | То :             |            |  |
| Click the                                                                                                    | Sear                           | ch Clear                                        |                  |                          |                  |            |  |
| box next to                                                                                                    | and produced in the second     |                                                 |                  |                          |                  |            |  |
| the                                                                                                    | Select                         | Status Date                                     | Check/EFT Number | Payment ID               | Check/EFT Status | Amount     |  |
| desired                                                                                                    |                                | 08/21/2014                                      | 8206118282       | EFT 0402 AUTO1500122691  | Paid             | 60,050.00  |  |
| transaction                                                                                                    |                                | 08/21/2014                                      | 8206118283       | EFT 0402 AUTO1500122692  | Paid             | 449,827.00 |  |
| to select it                                                                                                    |                                | 08/19/2014                                      | 8156112323       | EFT 0402 AUTO 1500116564 | Paid             | 337,369.00 |  |
|                                                                                                    |                                | 08/19/2014                                      | 8186116279       | EFT 1200 AUTO1500120562  | Paid             | 2,642.86   |  |
|                                                                                                    | V<br>V                         | 08/05/2014                                      | 8046094714       | EFT 0402 AUTO1500099371  | Paid             | 39,825.25  |  |
|                                                                                                    |                                | 07/31/2014                                      | 7306092712       | EFT 0402 AUTO1500096400  | Paid             | 112,288.00 |  |
|                                                                                                    |                                | 07/29/2014                                      | 7256085535       | EFT 0402 AUTO1500089127  | Paid             | 269,943.00 |  |
|                                                                                                    |                                | 07/22/2014                                      | 7186019337       | EFT 0402 AUTO1500022746  | Paid             | 449,151.00 |  |
|                                                                                                    |                                | 07/16/2014                                      | 7156017211       | EFT 0402 AUTO1500020626  | Paid             | 336,864.00 |  |
|                                                                                                    | First                          | Prev Next                                       | Last             |                          |                  |            |  |
| Click the<br>down to a<br>for the se                                                                                                    | "Details<br>addition<br>lected | s" button to d<br>al informatior<br>transaction | rill Details     | Download PDF             | Reference        |            |  |

Summary of Steps
Step 1: Log onto wvOASIS Vendor Self Service (VSS) at wvoasis.gov
Step 2: Select the "Financial Transactions" option
Step 3: Choose "Checks/EFTs"
Step 4: The "Search for Checks/EFTs" menu will default to search for a period of 3 years. If a shorter list is is desired you must manually edit the "payment from" and "payment to" options. Once the desired time frame is selected, click the "search" button to produce the listing of checks/EFTs that have

been received by the LEA.

Step 5: Select the transaction for which you would like to see additional details by placing a check mark in the appropriate box in the left-hand column of the check/EFT listing.

Step 6: Click the "details" button. The next page shows the resulting details.

Rather than using a "back" button to navigate to previous pages, VSS utilizes a "bread crumb trail" that can be used to navigate back to a previous level of detail.

| Check/EFT Information > Information                                                                                  | <u>ine Details</u> > <u>Che</u>                | eck/EFT Informatio                               | n > Line Detai                                                             | ils > Check/EFT                                                                                                    |
|----------------------------------------------------------------------------------------------------|------------------------------------------------|--------------------------------------------------|----------------------------------------------------------------------------|----------------------------------------------------------------------------------------------------|
| Check/EFT Info                                                                                                    | rmation                                        |                                                  |                                                                            |                                                                                                    |
| Use this page to get further inform<br>Additional Details link to view deta                                          | nation about the disb<br>ails on the payment I | ursement selected.<br>ine.                       | Select the                                                                 |                                                                                                    |
| ← Check/EFT Information     Check/EFT Number : 6247     Payment ID : EFT (     Status Date : 06/25     Status : Paid | 519355<br>0402 AUTO15015744<br>/2015           | Reference PDF<br>31                              | Note: If m<br>to an LEA<br>wvOASIS<br>payments<br>screen pro<br>invoices n | ultiple payments are n<br>on the same day,<br>may group all of those<br>into one check/EFT.<br>ovides the detail of the<br>naking up the "net pay |
| ▼ Vendor Information<br>Vendor Name : MINERAL CO                                                                     | BD Assignee                                    | /endor Name :                                    |                                                                            |                                                                                                    |
| OF EDUCAT<br>Alias/DBA :<br>Vendor Code : 00000021210<br>Vendor Address : 1 BAKER PL                                 | ION Assigne<br>Assignee<br>)1 Assig            | ee Alias/DBA :<br>/endor Code :<br>nee Address : |                                                                            |                                                                                                    |
| KEYSER , W<br>267262835                                                                                              | V                                              | L.                                               |                                                                            |                                                                                                    |
| Total Payment Allocation                                                                                             |                                                |                                                  |                                                                            |                                                                                                    |
| Payment : 128,692.7                                                                                                  | 0                                              | Intercepted : 0.00                               | D                                                                          |                                                                                                    |
| Discount : 0.00                                                                                                    | Default                                        | t Intercept Fee: 0.00                            | 0                                                                          | Click here to drill dow                                                                                                    |
| Interest : 0.00                                                                                                    | Supplementary                                  | Intercept Fee : 0.00                             |                                                                            | each invoice included                                                                                                    |
| Backup Withholding : 0.00                                                                                            |                                                | Tax : 0.00                                       | 0                                                                          | in the total payment                                                                                                    |
| Contract Withholding : 0.00<br>Retained : 0.00                                                                       |                                                | Net Payment : 128                                | 9,692.70                                                                   |                                                                                                    |
| Payment Allocation by Line                                                                                           |                                                |                                                  |                                                                            |                                                                                                    |
| Department                                                                                                    | Invoice No.                                    | <u>Payment Line</u><br>Amount                    | Net Payment Line<br>Amount                                                 | 2 1                                                                                                    |
| DEPARTMENT OF EDUCATION                                                                                              | NSLP201506150810                               | 93,207.06                                        | 93,207                                                                     | .06 Additional Details                                                                                                    |
| DEPARTMENT OF EDUCATION                                                                                              | NSLP201506150810                               | 2,805.12                                         | 2,805                                                                      | 5.12 Additional Details                                                                                                    |
|                                                                                                    | NSLP201506150810                               | 7,712.20                                         | 7,712                                                                      | 2.20 Additional Details                                                                                                    |
| DEPARTMENT OF EDUCATION                                                                                              | NO1 D004506450840                              | 24 968 32                                        | 24,968                                                                     | 3.32 Additional Details                                                                                                    |
| DEPARTMENT OF EDUCATION<br>DEPARTMENT OF EDUCATION                                                                   | NSLP201506150810                               | 24,000.02                                        |                                                                            |                                                                                                    |
| DEPARTMENT OF EDUCATION<br>DEPARTMENT OF EDUCATION<br>First Prev Next Last                                           | NSLP201506150810                               | 21,000.02                                        |                                                                            |                                                                                                    |

Page 1 of 1

Step 7: If more detail is desired, click the "Additional Details" button to the right of the desired amount. This action will produce the "Line Details" screen as shown on the few pages.

 $https://prod-fin-vss.wvoasis.gov/webapp/prdvss11/AltSelfService; jsessionid=0000\_x2DsYS...~7/2/2015$ 

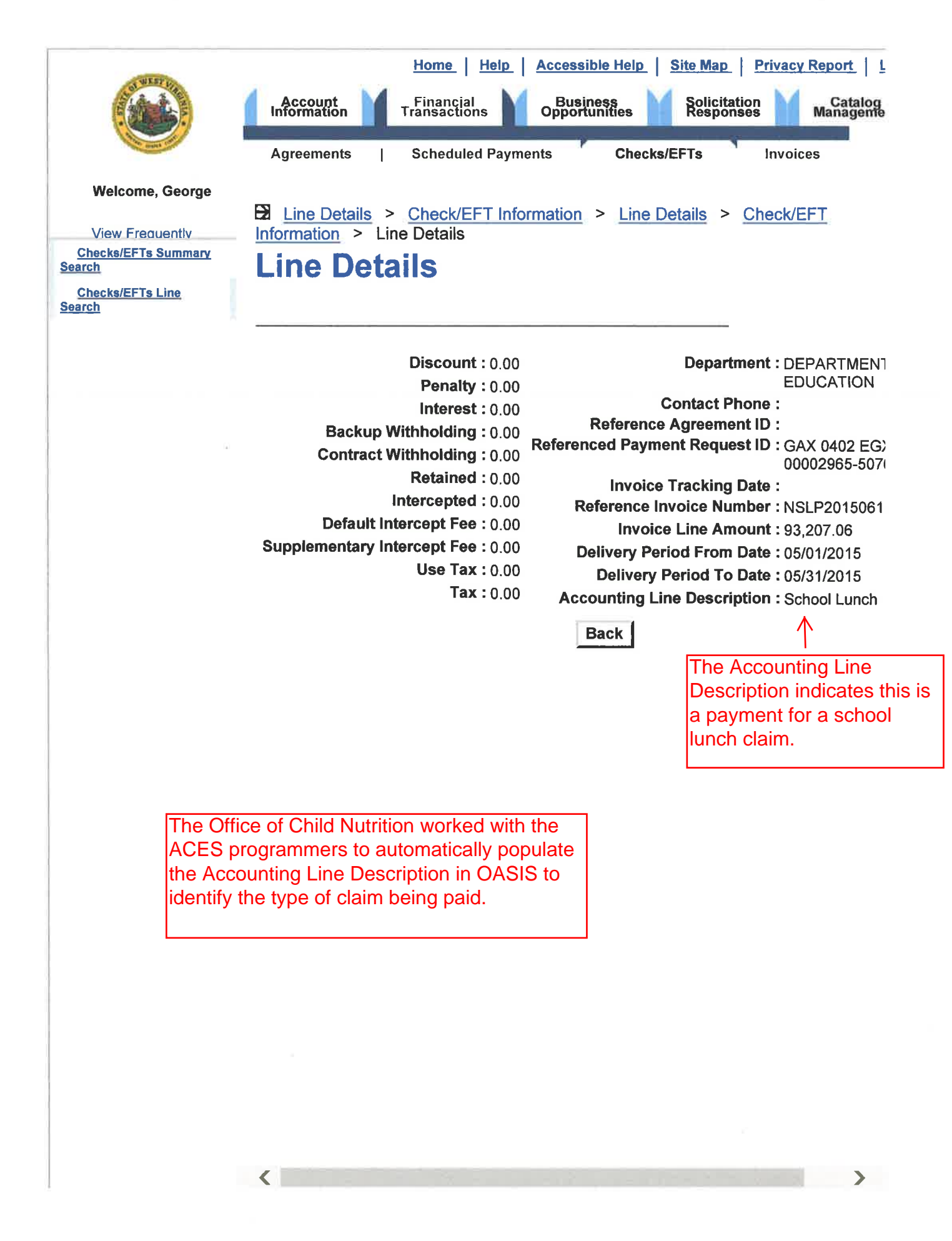

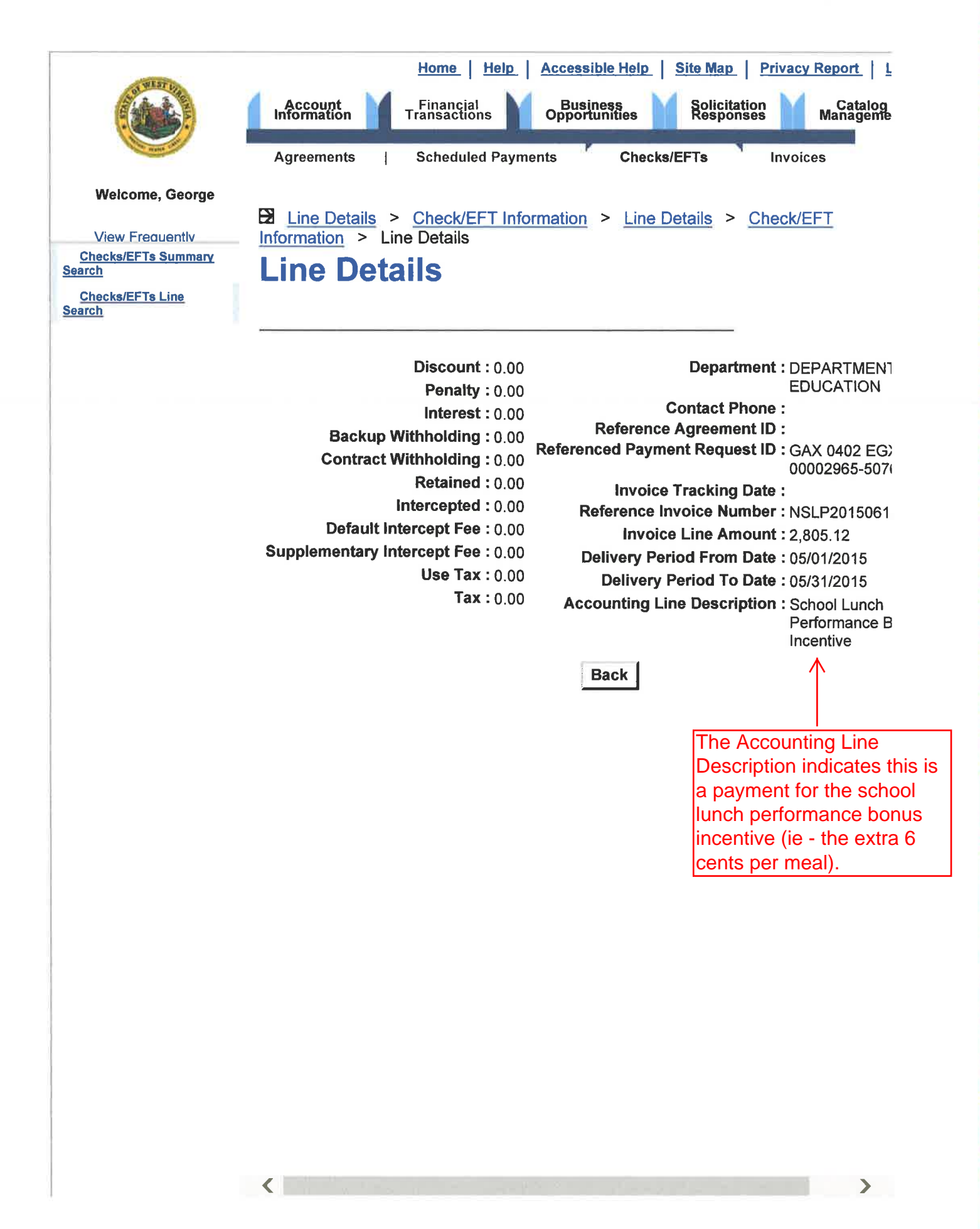

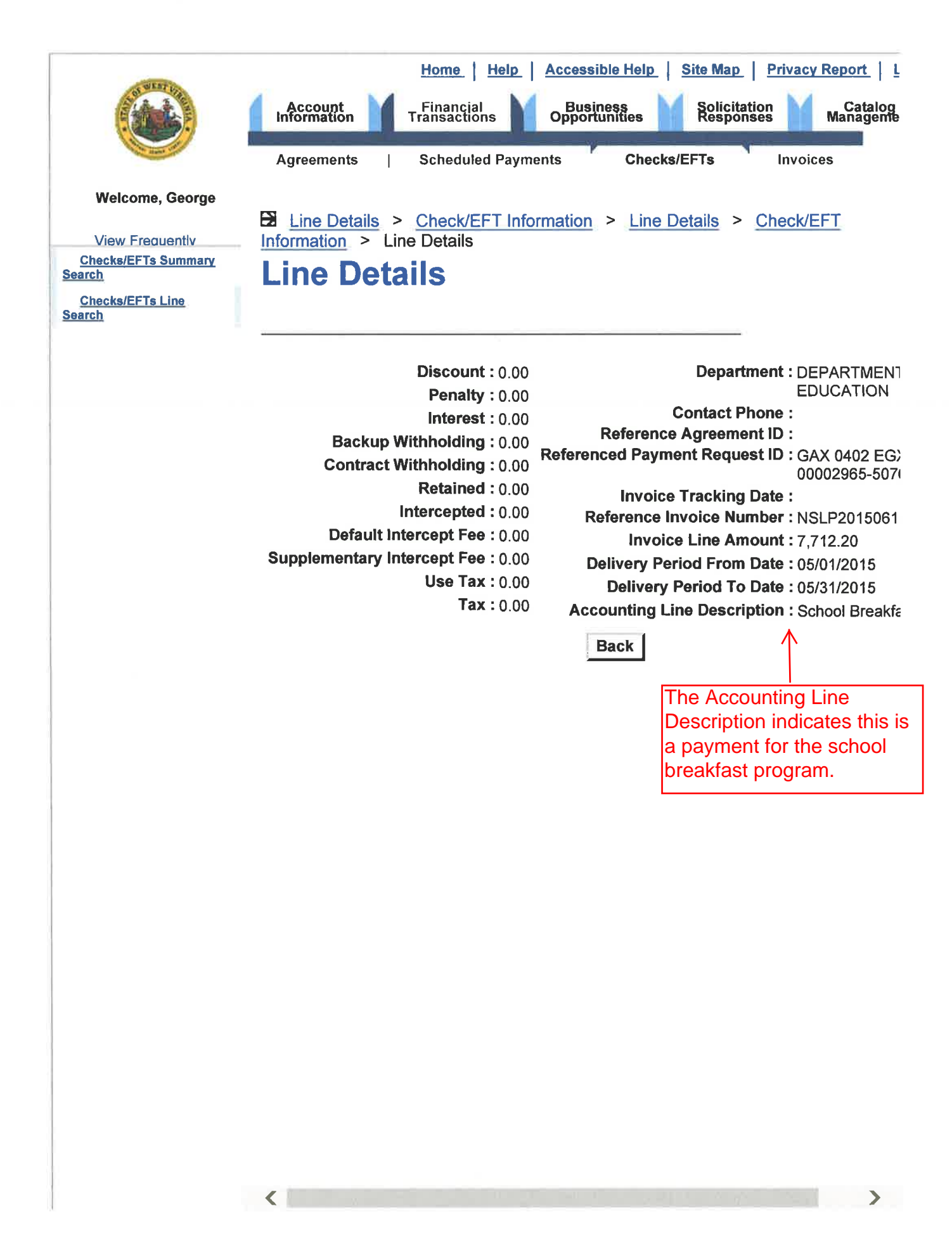

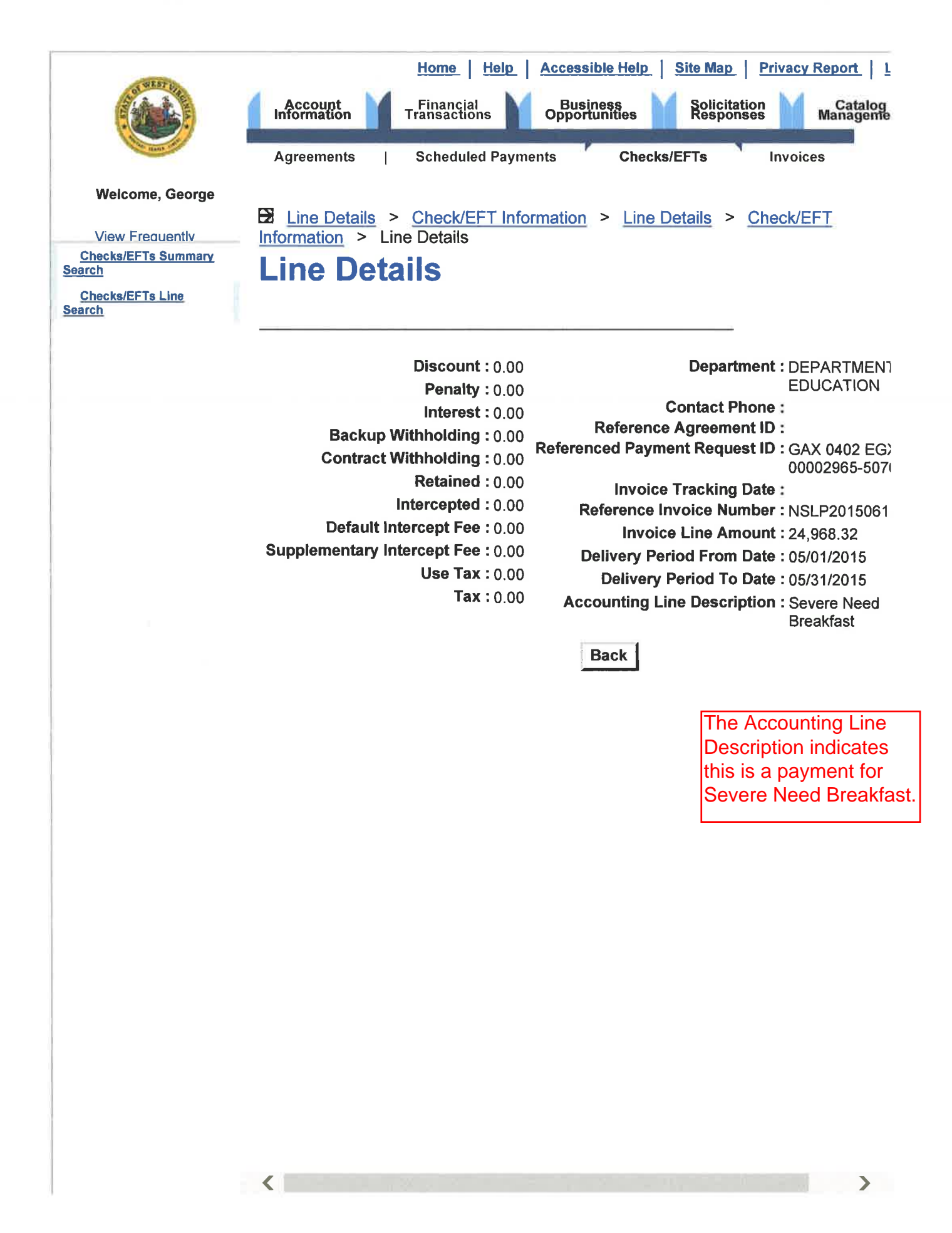

Example VSS screen prints of a State Aid deposit

### **Check/EFT Summary Search**

| Click "search"<br>produce the<br>listing of<br>deposits<br>received durin<br>the period<br>selected                             | to<br>ng<br>Search                                                                      | Search -<br>Results -<br>Details -<br>PDF -<br>References -<br>Download -<br>n for Checks/<br>Sheck/EFT Nur<br>Check/EFT S                                                | To search for Check<br>To sort results, click<br>To view more details<br>and then click the 'D<br>To View, Save, or Pr<br>button.<br>To view referenced a<br>and click the 'Refere<br>To download the sea<br>EFTs<br>mber : | s/EFTs, enter search criteria<br>a column heading.<br>s about a payment, select a paretails' button.<br>rint a PDF version of an paym<br>agreement and scheduled parence' button.<br>arch results to a CSV file, clic<br>Payment From<br>Payment                                                                                           | and click the 'Search<br>ayment from the resi<br>nent, select a payme<br>yment information fo<br>k the 'Download' but<br>om : 8/1/2011<br>To : | n' button.<br>ults<br>nt and click the 'PDF'<br>r selected Payment,<br>Defaults to three<br>ton. years prior to the<br>beginning of the<br>current month |
|----------------------------------------------------------------------------------------------------|-----------------------------------------------------------------------------------------|----------------------------------------------------------------------------------------------------|----------------------------------------------------------------------------------------------------|----------------------------------------------------------------------------------------------------|----------------------------------------------------------------------------------------------------|----------------------------------------------------------------------------------------------------|
| ×<br>                                                                                                    | Search                                                                                  | Clear                                                                                                    | L                                                                                                    |                                                                                                    | L                                                                                                    |                                                                                                    |
| Click the<br>box next to<br>the<br>desired<br>transaction<br>to select it<br>F<br>Click the "Do<br>down to adc<br>for the selec | ielect                                                                                  | Status Date<br>08/21/2014<br>08/21/2014<br>08/19/2014<br>08/05/2014<br>07/31/2014<br>07/29/2014<br>07/29/2014<br>07/16/2014<br>Prev Next<br>" button to<br>al information | Check/EFT Number<br>8206118282<br>8206118283<br>8156112323<br>8186116279<br>8046094714<br>7306092712<br>7256085535<br>7186019337<br>7156017211<br>Last<br>Details<br>on                                                     | Payment ID         EFT 0402 AUTO1500122691         EFT 0402 AUTO1500122692         EFT 0402 AUTO1500112654         EFT 1200 AUTO1500120562         EFT 0402 AUTO1500099371         EFT 0402 AUTO1500099371         EFT 0402 AUTO1500096400         EFT 0402 AUTO1500089127         EFT 0402 AUTO1500022746         EFT 0402 AUTO1500020626 | Check/EFT Status<br>Paid<br>Paid<br>Paid<br>Paid<br>Paid<br>Paid<br>Paid<br>Paid                                                               | Amount<br>60,050.00<br>449,827.00<br>337,369.00<br>2,642.86<br>39,825.25<br>112,288.00<br>269,943.00<br>449,151.00<br>336,864.00                         |
| Step 1: Log<br>Step 2: Sele<br>Step 3: Cho<br>Step 4: The<br>is du<br>time<br>bee<br>Step 5: Sele<br>app                        | onto<br>ect the<br>oose "<br>s"Sea<br>lesired<br>e fram<br>en rec<br>ect the<br>oropris | wvOASIS<br>⇒ "Financia<br>Checks/EF<br>Irch for Che<br>d you must<br>ne is select<br>eived by th<br>e transactic<br>ate box in t                                          | Vendor Self Serv<br>I Transactions" o<br>"Ts"<br>ecks/EFTs" menu<br>manually edit the<br>ed, click the "sea<br>ie LEA.<br>on for which you<br>be left-hand colu                                                             | ice (VSS) at wvoasis.g<br>ption<br>will default to search<br>e "payment from" and<br>arch" button to produce<br>would like to see addit                                                                                                    | gov<br>for a period of 3<br>"payment to" op<br>the listing of ch<br>tional details by                                                          | 3 years. If a shorter list is<br>ptions. Once the desired<br>necks/EFTs that have<br>placing a check mark in the                                         |

Step 6: Click the "details" button. The next page shows the resulting details.

## Checks/EFTs Summary Search > Check/EFT Information Check/EFT Information

Note: If multiple payments are made to an LEA on the same day, wvOASIS may group all of those payments into one check/EFT. This screen provides the detail of the invoices making up the "net payment" made to the LEA.

Use this page to get further information about the disbursement selected. Select the Additional Details link to view details on the payment line.

| <ul> <li>Check/EFT Information</li> <li>Check/EFT Number : 81567</li> <li>Payment ID : EFT 0</li> <li>Status Date : 08/19</li> <li>Status : Paid</li> </ul> | 112323<br>)402 AUTO1<br>/2014 | <u>Reference</u><br>500116564                                                          | PDF                | Click "PDF" to view a "remittanc<br>advice" for this deposit. An<br>example is provided on page 6 o<br>this file. |                       |  |
|----------------------------------------------------------------------------------------------------|-------------------------------|----------------------------------------------------------------------------------------|--------------------|----------------------------------------------------------------------------------------------------|-----------------------|--|
| vendor Information                                                                                                    |                               |                                                                                        |                    |                                                                                                    |                       |  |
| Vendor Name : NICHOLAS<br>OF EDUCAT<br>Alias/DBA :<br>Vendor Code : 0000002121<br>Vendor Address : 400 OLD MA                                               | COBD<br>TION<br>57<br>NIN DR  | Assignee Vendor Name<br>Assignee Alias/DBA<br>Assignee Vendor Code<br>Assignee Address | :<br>:<br>:<br>:   |                                                                                                    |                       |  |
| SUMMERS\<br>WV 2665113                                                                                                    | /ILLE ,<br>388 f              | No. is simply the pa<br>ormat of YYYYMN                                                | ayment dat<br>IDD. | e in the                                                                                                    |                       |  |
| Total Payment Allocation                                                                                                    | _                             | /                                                                                      |                    | Click                                                                                                    | here to drill down to |  |
| Payment: 337,369.0                                                                                                    | 0                             | Intercepted                                                                            | :0.00              | additional details for each                                                                                       |                       |  |
| Discount: 0.00                                                                                                    | /                             | Default Intercept Fee                                                                  | :0.00              | invoice included in the                                                                                           |                       |  |
| Penalty: 0.00                                                                                                    | Supple                        | ementary Intercept Fee                                                                 | :0.00              | total                                                                                                    | deposit. See pages    |  |
| Interest: 0.00                                                                                                    |                               | Use Tax                                                                                | :0.00              | 7 thro                                                                                                    | bugh 12 for the       |  |
| Backup Withholding : 0.00                                                                                                    |                               | Tax                                                                                    | : 0.00             | additi                                                                                                    | ional detail of each  |  |
| Contract Withholding : 0.00                                                                                                    |                               | Net Payment                                                                            | : 337,369.00       | payment included in this                                                                                          |                       |  |
| Retained : 0.00                                                                                                    |                               |                                                                                        |                    |                                                                                                    | sit.                  |  |
| Payment Allocation by Line                                                                                                    | V                             | D                                                                                      | Not Deverse at     |                                                                                                    |                       |  |
| Department                                                                                                    | No.                           | Amount                                                                                 | Amount             |                                                                                                    |                       |  |
| DEPARTMENT OF EDUCATION                                                                                                    | 20140815                      | 193,871.00                                                                             |                    | 193,871.00                                                                                                    | Additional Details    |  |
| DEPARTMENT OF EDUCATION                                                                                                    | 20140815                      | 64,900.00                                                                              |                    | 64,900.00                                                                                                    | Additional Details    |  |
| DEPARTMENT OF EDUCATION                                                                                                    | 20140815                      | 32,904.00                                                                              |                    | 32,904.00                                                                                                    | Additional Details    |  |
| DEPARTMENT OF EDUCATION                                                                                                    | 20140815                      | 15,289.00                                                                              |                    | 15,289.00                                                                                                    | Additional Details    |  |
| DEPARTMENT OF EDUCATION                                                                                                    | 20140815                      | 7,432.00                                                                               |                    | 7,432.00                                                                                                    | Additional Details    |  |
| DEPARTMENT OF EDUCATION                                                                                                    | 20140815                      | 22,973.00                                                                              |                    | 22,973.00                                                                                                    | Additional Details    |  |
| First Prev Next Last                                                                                                    |                               |                                                                                        |                    |                                                                                                    |                       |  |

#### Summary of Steps:

Step 7: For most deposits received by an LEA, this page will not provide sufficient information to identify the funding source of the funds. In such cases, you can either click on the "Additional Details" button to the right of the individual invoice amount desired, or you can select the "PDF" option at the top of this screen. The next page shows the "Remittance Advice" that is generated when the "PDF" option is selected.

### This is the "remittance advice" which is produced by clicking the "PDF" option on the previous page.

| Notice: This is not an official check<br>or EFT notification. It may not be<br>used as a substitute for the original<br>document received. | ST<br>1          | STATE OF WEST VIRGINIA<br>REMITTANCE ADVICE                                                   |                | CHECK/EFT No :8156112323<br>CHECK/EFT DATE :8/15/2014 |                                                                                                |  |
|----------------------------------------------------------------------------------------------------|------------------|-----------------------------------------------------------------------------------------------|----------------|-------------------------------------------------------|------------------------------------------------------------------------------------------------|--|
| VENDOR CODE:000000212157<br>VENDOR NAME:NICHOLAS CO BD OF E                                                                                | DUCATION         | DOCUMENT ID #: EFT 0402 AUTO<br>CHECK/EFT AMOUNT :337369.00<br>AMOUNT INCLUDES FREIGHT AND/OR |                |                                                       | COUNT                                                                                          |  |
| Alias/DBA :<br>Assignee Name :<br>Assignee Alias/DBA :                                                                                     |                  |                                                                                               |                |                                                       | This is actually step 5<br>(also known as<br>Professional Student<br>Support personnel<br>PSS) |  |
| PEPARTMENT NAME                                                                                                    | TELEPHONE NUMBER | VENDOR INV #                                                                                  | INVOICE AMOUNT | LINE AMOUNT                                           | DESCRIPTION                                                                                    |  |
| DEPARTMENT OF EDUCATION                                                                                                    |                  | 20140815                                                                                      | 32,904.00      | 32,904.00                                             | State Aid - Step 6                                                                             |  |
| DEPARTMENT OF EDUCATION                                                                                                    |                  | 20140815                                                                                      | 7,432.00       | 7,432.00                                              | State Aid - PSS                                                                                |  |
| DEPARTMENT OF EDUCATION                                                                                                    |                  | 20140815                                                                                      | 193,871.00     | 193,871.00                                            | State Aid - Step 1                                                                             |  |
| DEPARTMENT OF EDUCATION                                                                                                    |                  | 20140815                                                                                      | 22,973.00      | 22,973.00                                             | State Aid - Step 3                                                                             |  |
| DEPARTMENT OF EDUCATION                                                                                                    |                  | 20140815                                                                                      | 64,900.00      | 64,900.00                                             | State Aid - Step 2                                                                             |  |
| DEPARTMENT OF EDUCATION                                                                                                    |                  | 20140815                                                                                      | 15,289.00      | 15,289.00                                             | State Aid - Step 4                                                                             |  |
|                                                                                                    |                  |                                                                                               |                | Steps                                                 | 1 through 6 of                                                                                 |  |
|                                                                                                    |                  |                                                                                               |                | the fu                                                | nding formula are                                                                              |  |
|                                                                                                    |                  |                                                                                               |                | linclud                                               | led in this                                                                                    |  |
|                                                                                                    |                  |                                                                                               |                | paym                                                  | ent as evident                                                                                 |  |
|                                                                                                    |                  |                                                                                               |                | from t                                                | he descriptions                                                                                |  |
|                                                                                                    |                  |                                                                                               |                | provic                                                | led in the                                                                                     |  |
|                                                                                                    |                  |                                                                                               |                | "Desc                                                 | ription" column.                                                                               |  |

For State Aid payments, a description is provided for each step of the funding formula. However, the commitment numbers are not provided on the remittance advice. To obtain the relevant commitment number for each step of the State Aid payment, select the "additional details" option as noted on the previous page.

#### Checks/EFTs Summary Search > Check/EFT Information > Line Details

**Line Details** This is the new commitment number which replaces the old "C" numbers that were used with WVFIMS. This number corresponds with the commitment numbers provided in the State Aid Monthly Distribution Schedules.

| Discount : 0.00<br>Penalty : 0.00                                                                                                    | Department : DEPARTMENT OF<br>EDUCATION<br>Contact Phone :                                                                                                    |  |  |  |  |  |
|----------------------------------------------------------------------------------------------------|----------------------------------------------------------------------------------------------------|--|--|--|--|--|
| Backup Withholding : 0.00                                                                                                    | Reference Agreement ID : GAP 0402 1500000251                                                                                                    |  |  |  |  |  |
| Contract Withholding : 0.00<br>Retained : 0.00<br>Intercepted : 0.00<br>Default Intercept Fee : 0.00<br>Supplementary Intercept Fee : 0.00<br>Use Tax : 0.00<br>Tax : 0.00 | Referenced Payment Request ID : GAX 0402 1500024585<br>Invoice Tracking Date :<br>Reference Invoice Number : 20140815<br>Invoice Line Amount : 193,871.00<br>Delivery Period From Date : 08/15/2014<br>Delivery Period To Date : 08/15/2014<br>Accounting Line Description : State Aid - Step 1 |  |  |  |  |  |
|                                                                                                    | Back                                                                                                    |  |  |  |  |  |

This page results from choosing the "Additional Details" option on page 5. The "Line Details" screen provides the "Accounting Line Description" as well as the commitment number for the state aid payment. The payment above is the Step 1 portion of the August 15th State Aid deposit for Nicholas County. The "Reference Agreement ID" (aka commitment number) agrees to the revised State Aid Monthly Distribution Schedule that was e-mailed out to the CSBO listserv on August 20, 2014. The other 5 Steps of this State Aid payment are included in the following pages.

## Checks/EFTs Summary Search > Check/EFT Information > Line Details Line Details

Discount : 0.00 Penalty : 0.00 Interest : 0.00 Backup Withholding : 0.00 Contract Withholding : 0.00 Retained : 0.00 Intercepted : 0.00 Default Intercept Fee : 0.00 Supplementary Intercept Fee : 0.00 Use Tax : 0.00 Tax : 0.00

Department : DEPARTMENT OF EDUCATION Contact Phone : Reference Agreement ID : GAP 0402 1500000251 Referenced Payment Request ID : GAX 0402 1500024585 Invoice Tracking Date : Reference Invoice Number : 20140815 Invoice Line Amount : 64,900.00 Delivery Period From Date : 08/15/2014 Delivery Period To Date : 08/15/2014 Accounting Line Description : State Aid - Step 2

## Checks/EFTs Summary Search > Check/EFT Information > Line Details Line Details

Discount : 0.00 Penalty : 0.00 Interest : 0.00 Backup Withholding : 0.00 Contract Withholding : 0.00 Retained : 0.00 Intercepted : 0.00 Default Intercept Fee : 0.00 Supplementary Intercept Fee : 0.00 Use Tax : 0.00 Tax : 0.00 Department : DEPARTMENT OF EDUCATION Contact Phone : Reference Agreement ID : GAP 0402 1500000251 Referenced Payment Request ID : GAX 0402 1500024585 Invoice Tracking Date : Reference Invoice Number : 20140815 Invoice Line Amount : 32,904.00 Delivery Period From Date : 08/15/2014 Delivery Period To Date : 08/15/2014 Accounting Line Description : State Aid - Step 6

### Checks/EFTs Summary Search > Check/EFT Information > Line Details > Check/EFT Information Line Details

### **Line Details**

Discount : 0.00 Penalty : 0.00 Interest : 0.00 Backup Withholding : 0.00 Contract Withholding : 0.00 Retained : 0.00 Intercepted : 0.00 Default Intercept Fee : 0.00 Supplementary Intercept Fee : 0.00 Use Tax : 0.00 Tax : 0.00 Department : DEPARTMENT OF EDUCATION Contact Phone : Reference Agreement ID : GAP 0402 150000251 Referenced Payment Request ID : GAX 0402 1500024585 Invoice Tracking Date : Reference Invoice Number : 20140815 Invoice Line Amount : 15,289.00 Delivery Period From Date : 08/15/2014 Delivery Period To Date : 08/15/2014 Accounting Line Description : State Aid - Step 4

## El <u>Line Details</u> > <u>Check/EFT Information</u> > <u>Line Details</u> > <u>Check/EFT Information</u> > Line Details Line Details

- Discount : 0.00 Penalty : 0.00 Interest : 0.00 Backup Withholding : 0.00 Contract Withholding : 0.00 Retained : 0.00 Intercepted : 0.00 Default Intercept Fee : 0.00 Supplementary Intercept Fee : 0.00 Use Tax : 0.00 Tax : 0.00
- Department : DEPARTMENT OF EDUCATION Contact Phone : Reference Agreement ID : GAP 0402 1500000251 Referenced Payment Request ID : GAX 0402 1500024585 Invoice Tracking Date : Reference Invoice Number : 20140815 Invoice Line Amount : 7,432.00 Delivery Period From Date : 08/15/2014 Delivery Period To Date : 08/15/2014 Accounting Line Description : State Aid - PSS

## El <u>Line Details</u> > <u>Check/EFT Information</u> > <u>Line Details</u> > <u>Check/EFT Information</u> > Line Details Line Details

- Discount : 0.00 Penalty : 0.00 Interest : 0.00 Backup Withholding : 0.00 Contract Withholding : 0.00 Retained : 0.00 Intercepted : 0.00 Default Intercept Fee : 0.00 Supplementary Intercept Fee : 0.00 Use Tax : 0.00 Tax : 0.00
- Department : DEPARTMENT OF EDUCATION Contact Phone : Reference Agreement ID : GAP 0402 1500000251 Referenced Payment Request ID : GAX 0402 1500024585 Invoice Tracking Date : Reference Invoice Number : 20140815 Invoice Line Amount : 22,973.00 Delivery Period From Date : 08/15/2014 Delivery Period To Date : 08/15/2014 Accounting Line Description : State Aid - Step 3

Summary of Steps

Example screen prints of a VSS grant award deposit

### **Check/EFT Summary Search**

| Search       -       To search for Checks/EFTs, enter search criteria and click the 'Search' button.         Click "search" to produce the listing of deposits received during the period selected       -       To view more details about a payment, select a payment from the results and then click the 'Details' button.         PDF       -       To View, Save, or Print a PDF version of an payment, select a payment and click the 'Petails' button.         References       -       To view referenced agreement and scheduled payment information for selected Payme and click the 'Reference' button.         Download       -       To download the search results to a CSV file, click the 'Download' button. |                              |                                                |                                                   |                            |                  |               |  |
|----------------------------------------------------------------------------------------------------|------------------------------|------------------------------------------------|---------------------------------------------------|----------------------------|------------------|---------------|--|
|                                                                                                    | Searc                        | h for Checks/E                                 | FTs                                               |                            |                  | current month |  |
| $\backslash$                                                                                                    |                              | Check/EFT Nun                                  | nber:                                             | Payment Fro                | om : 8/1/2011    |               |  |
|                                                                                                    |                              | Check/EFT St                                   | atus :                                            | V Payment                  | To :             |               |  |
|                                                                                                    | Searc                        | h Clear                                        | Lance and the subscreen second and successful and |                            |                  | _             |  |
| Click the                                                                                                    |                              |                                                |                                                   |                            |                  |               |  |
| box next to                                                                                                    | Select                       | Status Date                                    | Check/EFT Number                                  | Payment ID                 | Check/EFT Status | Amount        |  |
| desired                                                                                                    |                              | 08/21/2014                                     | 8206118304                                        | EFT 0402 AUTO 1500 122693  | Paid             | 32,123.00     |  |
| transaction                                                                                                    |                              | 08/19/2014                                     | 8186112483                                        | EFT 0402 AUTO 1500 120 356 | Paid             | 51,029.48     |  |
| to select it                                                                                                    |                              | 08/19/2014                                     | 8186116290                                        | EFT 1200 AUTO 1500 120563  | Paid             | 834.30        |  |
|                                                                                                    |                              | 08/07/2014                                     | 8066100760                                        | EFT 0402 AUTO1500104692    | Paid             | 1,324.81      |  |
| Z                                                                                                    | $\checkmark$                 | 08/06/2014                                     | 8056100564                                        | EFT 0402 AUTO1500104510    | Paid             | 200,000.00    |  |
|                                                                                                    |                              | 07/31/2014                                     | 7306091874                                        | EFT 0402 AUTO 1500096176   | Paid             | 48,866.24     |  |
|                                                                                                    |                              | 07/22/2014                                     | 7186019350                                        | EFT 0402 AUTO1500022747    | Paid             | 32,123.00     |  |
|                                                                                                    | First                        | Prev Next                                      | Last                                              |                            |                  |               |  |
| Click the '<br>down to a<br>for the se                                                                                                    | "Detail<br>dditior<br>lected | s" button to o<br>al informatio<br>transaction | drill 7                                           | Download PDF               | Reference        |               |  |

Step 1: Log onto wvOASIS Vendor Self Service (VSS) at wvoasis.gov
Step 2: Select the "Financial Transactions" option
Step 3: Choose "Checks/EFTs"
Step 4: The "Search for Checks/EFTs" menu will default to search for a period of 3 years. If a shorter list is is desired you must manually edit the "payment from" and "payment to" options. Once the desired time frame is selected, click the "search" button to produce the listing of checks/EFTs that have been received by the LEA.

Step 5: Select the transaction for which you would like to see additional details by placing a check mark in the appropriate box in the left-hand column of the check/EFT listing.

Step 6: Click the "details" button. The next page shows the resulting details.

## Checks/EFTs Summary Search > Check/EFT Information Check/EFT Information

Note: If multiple payments are made to an LEA on the same day, wvOASIS may group all of those payments into one check/EFT. This screen provides the detail of the invoices making up the "net payment" made to the LEA.

Use this page to get further information about the disbursement selected. Select the Additional Details link to view details on the payment line.

| <ul> <li>Check/EFT Information</li> <li>Check/EFT Number : 805610</li> <li>Payment ID : EFT 04</li> <li>Status Date : 08/06/2</li> <li>Status : Paid</li> </ul> | 00564<br>402 AUTO1500104<br>2014       | Reference PDf<br>\$510                                                       | Ē                         |            |                           |
|----------------------------------------------------------------------------------------------------|----------------------------------------|------------------------------------------------------------------------------|---------------------------|------------|---------------------------|
| Vendor Information                                                                                                    |                                        |                                                                              |                           |            |                           |
| Vendor Name : RESA IV<br>Alias/DBA :<br>Vendor Code : 00000021216<br>Vendor Address : 404 OLD MAI                                                               | Assigne<br>Assi<br>0 Assign<br>N DR As | ee Vendor Name :<br>gnee Alias/DBA :<br>ee Vendor Code :<br>signee Address : |                           |            |                           |
| SUMMERSV<br>WV 26651130                                                                                                    | LLE ,<br>30                            |                                                                              |                           |            |                           |
| Total Payment Allocation                                                                                                    |                                        |                                                                              |                           |            |                           |
| Payment : 200,000.00                                                                                                    |                                        | Intercepted : 0                                                              | 00                        |            |                           |
| Discount: 0.00                                                                                                    | Defau                                  | ult Intercept Fee : 0.                                                       | 00                        |            |                           |
| Penalty: 0.00                                                                                                    | Supplementa                            | ry Intercept Fee : 0.                                                        | 00                        |            | Click here to drill down  |
| Interest: 0.00                                                                                                    |                                        | Use Tax : 0.                                                                 | 00                        |            | to additional details for |
| Backup Withholding : 0.00                                                                                                    |                                        | <b>Tax</b> : 0                                                               | 00                        |            | each invoice included     |
| Contract Withholding : 0.00<br>Retained : 0.00                                                                                                    |                                        | Net Payment : 200,000.00                                                     |                           |            | in the total payment      |
| Payment Allocation by Line                                                                                                    |                                        |                                                                              |                           |            |                           |
| Department                                                                                                    | Invoice No.                            | <u>Payment Line</u><br><u>Amount</u>                                         | <u>Net Paym</u><br>Amount | ient Line  | $\checkmark$              |
| DEPARTMENT OF EDUCATION                                                                                                    | C41014720140728                        | 200,000.00                                                                   |                           | 200,000.00 | Additional Details        |
| First Prev Next Last                                                                                                    |                                        |                                                                              |                           |            |                           |

#### Summary of Steps:

Step 7: If more detail is desired, click the "Additional Details" button to the right of the desired amount.

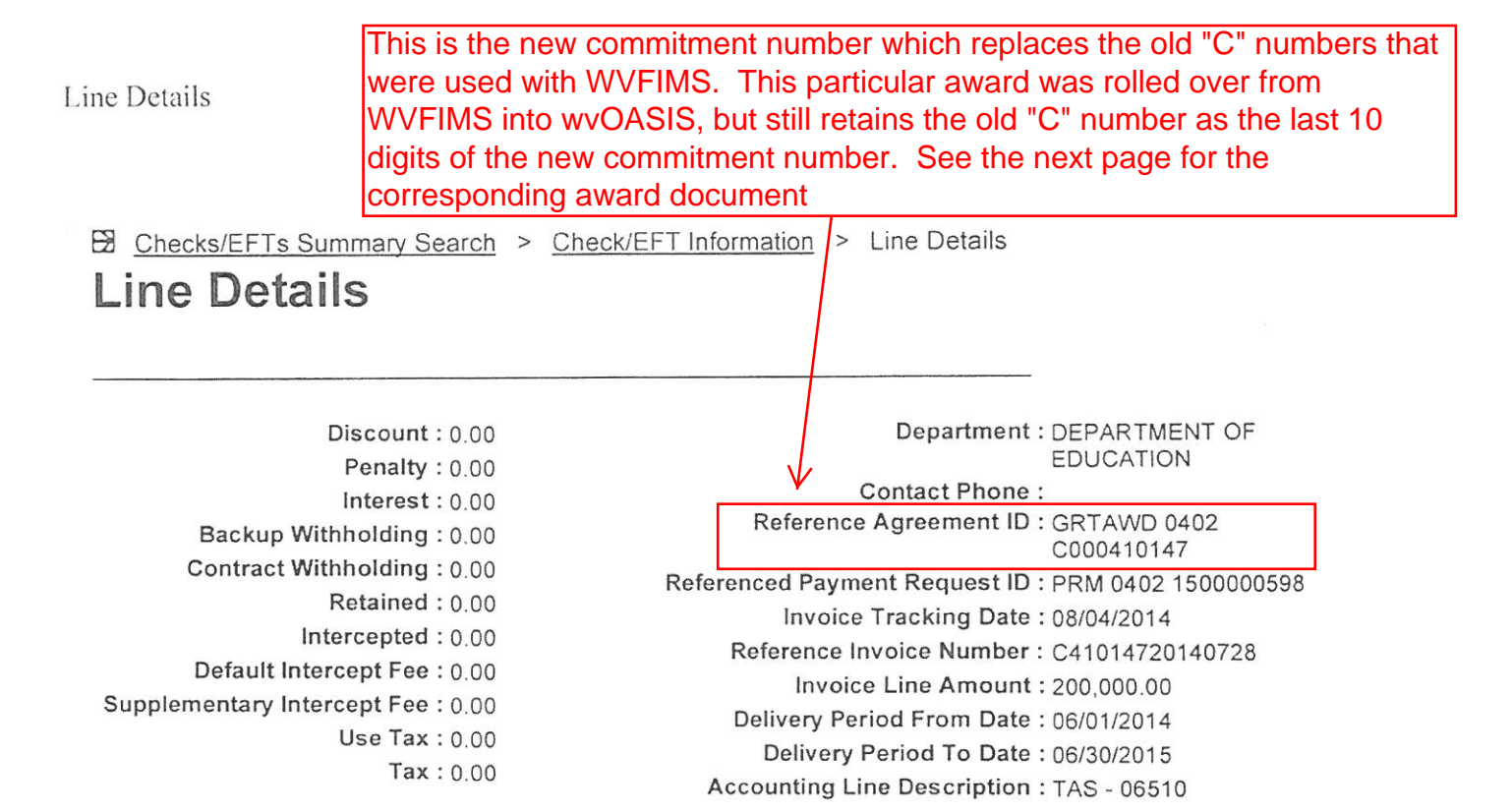

Back

This page results from choosing the "Additional Details" option on page 14. The "Line Details" screen provides the "Accounting Line Description" as well as the commitment number for the payment. For grant awards, the commitment numbers (Reference Agreement ID) all begin with the letters "GRTAWD," which identify this as a grant award. Grant awards issued prior to the implementation of wvOASIS were imported into the new system. Such awards will still retain their 10 digit "C" number as part of the "Reference Agreement ID" number in wvOASIS. Grant awards issued under the new system will no longer retain the "C" number format. However, the "Reference Agreement ID" included on the "Line Details" screen will continue to serve as the commitment number just as the "C" numbers in WVFIMS.

#### WEST VIRGINIA DEPARTMENT OF EDUCATION NOTIFICATION OF GRANT AWARD For Local Education Agencies

| Grantee's                                                                   | Name & Address                                     | Grant Award            |                                                                  |                                                           |
|-----------------------------------------------------------------------------|----------------------------------------------------|------------------------|------------------------------------------------------------------|-----------------------------------------------------------|
|                                                                             |                                                    |                        | Initial                                                          | \$                                                        |
|                                                                             |                                                    |                        | Adjustment                                                       | \$                                                        |
|                                                                             |                                                    |                        | Adjusted Total                                                   | \$                                                        |
|                                                                             | I                                                  |                        |                                                                  |                                                           |
| OBLIGATION PERIOD                                                           | From:                                              | То:                    | ENDING LIQUIDATION DA                                            | ATE                                                       |
| Project Title:                                                              |                                                    |                        | New Award                                                        |                                                           |
| FIMS Account #:                                                             |                                                    |                        | Revised Award                                                    |                                                           |
| Commitment #:                                                               | K                                                  |                        | Grant Award State F/Y:                                           |                                                           |
| Project Code:                                                               | '\                                                 |                        | CFDA#:                                                           |                                                           |
| Revenue Source Code:                                                        |                                                    |                        | DUNS#:                                                           |                                                           |
| Purpose:                                                                    | $\sim$                                             |                        |                                                                  |                                                           |
|                                                                             |                                                    | $\searrow$             |                                                                  |                                                           |
|                                                                             |                                                    | Agrees to the          | last 10 digits of the                                            |                                                           |
| General Scope and Conditi                                                   | ons:                                               | "Reference A           | areement ID" shown a                                             | on the                                                    |
| This grant award will b                                                     | pe administered by the V                           |                        | a<br>a                                                           | iect to periodic                                          |
| monitoring and review                                                       | by WVDE staff.                                     | providuo pug           |                                                                  | ,                                                         |
| The proceeds of the gr                                                      | ant award are to be used                           | bniy for the purpos    | es for which received.                                           | the nurnees for which grant                               |
| <ul> <li>Filler approval must be<br/>funds are being expendence</li> </ul>  | ded.                                               | program auministra     | ator for any changes made to                                     | the purpose for which grant                               |
| The expenditure of gra                                                      | nt funds is to be made in                          | compliance with al     | I federal and state laws, appl                                   | icable State Board policies,                              |
| program requirements,                                                       | and the project plan and                           | budget approved b      | y the WVDE program admini                                        | strator.                                                  |
| <ul> <li>Any runds not expende<br/>expiration of the stated</li> </ul>      | liquidation date, unless pr                        | ior approval has bee   | en received from the WVDE pr                                     | ogram administrator to carry                              |
| the funds over into the                                                     | subsequent fiscal year.                            |                        | ·                                                                | ,<br>,                                                    |
| <ul> <li>Federal grants will be of<br/>federal grants distribute</li> </ul> | listributed upon receipt of                        | a request received     | l via: http://wvde.state.wv.us/s                                 | <u>s/request</u> , except for the                         |
| upon receipt of the sign                                                    | red grant award.                                   | isement of expense     |                                                                  |                                                           |
| State grants will be dis                                                    | tributed upon WVDE's rec                           | ceipt of a signed gra  | ant award and approved distri                                    | ibution schedule.                                         |
| <ul> <li>Indirect costs are to be<br/>in which the expenditure</li> </ul>   | charged by the recipient a                         | gainst all federal gra | ant awards, at the rate approv                                   | ed by the WVDE for the year                               |
| General Administrative                                                      | Regulations (EDGAR), a                             | nd/or the specific fe  | ederal program rules and reg                                     | S. Department of Education ulations.                      |
| <ul> <li>Indirect costs are not to</li> </ul>                               | be charged against any                             | state grant award.     |                                                                  |                                                           |
| Acceptance of the gran                                                      | t requirements stated here                         | ein and in all addend  | dums attached to this award, a                                   | and submittal of the required                             |
| Certifications, are to b<br>RESA/MCVC director                              | e acknowledged by the<br>as the case may be and th | electronic date ar     | nd time signature of the coll<br>cer with the acceptance notific | unty superintendent and/or cation returned electronically |
| to the WVDE within ter                                                      | (10) days of receipt of th                         | is grant award notion  | ce.                                                              |                                                           |
|                                                                             |                                                    |                        |                                                                  |                                                           |
|                                                                             |                                                    |                        |                                                                  |                                                           |
|                                                                             |                                                    |                        |                                                                  |                                                           |
|                                                                             |                                                    |                        |                                                                  |                                                           |
|                                                                             | VED                                                |                        | ACCEDTE                                                          |                                                           |
| APPRO                                                                       | VED                                                |                        | ACCEPTEL                                                         | <b>D</b>                                                  |
|                                                                             |                                                    |                        |                                                                  |                                                           |
|                                                                             |                                                    |                        |                                                                  |                                                           |
| State Superintendent of St                                                  | abaala Data                                        |                        | LEA Chief Einensiel Officer                                      | Data                                                      |
| State Superintendent of Se                                                  | chools Date                                        |                        | LEA Chief Financial Officer                                      | Date                                                      |
| GRANT AWARD NOT                                                             | TIFICATION DATE                                    |                        |                                                                  |                                                           |
|                                                                             |                                                    |                        |                                                                  |                                                           |
|                                                                             |                                                    |                        | LEA Superintendent/Director                                      | Date                                                      |
|                                                                             |                                                    |                        |                                                                  |                                                           |
| Date                                                                        | 3                                                  |                        |                                                                  |                                                           |